## Android – Instrucciones de Traducción

Ayuda de trabajo para solicitantes de empleo

## **Descripción General**

El Android utiliza Google Chrome para los servicios de traducción que pueden ayudarlo a buscar nuestras vacantes actuales y aplicar a US Foods.

## **Agregar Idiomas Preferidos**

1. Navegue hasta su aplicación Google Chrome para Android.

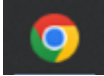

1. Haga clic en los tres puntos en la esquina superior derecha de la aplicación y luego seleccione Configuración.

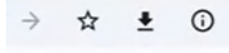

+ New tab

New Incognito tab

- History
- Downloads
- \* Bookmarks
- Co Recent tabs
- < Share...
- G Find in page
- Translate...
- Add to Home screen

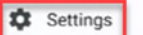

1. Seleccione Idiomas. Dentro de Idiomas, expanda la sección Avanzado. Verá una opción para traducir automáticamente estos idiomas.

2. Selecciona Español.

3. Su configuración de idioma ahora está configurada en español y se traducirá automáticamente cuando use la aplicación Google Chrome

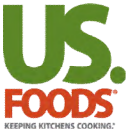